**Conversions** Created on April 4, 2005

## **COPYRIGHT & TRADEMARKS**

Copyright <sup>©</sup> 2003 by Global Knowledge. All rights reserved. Information in this document is subject to change without notice and does not represent a commitment on the part of Global Knowledge.

Global Knowledge Knowledge Products Division http://globalknowledge.com 475 Allendale Road, Suite 102 King of Prussia, PA 19406 +1 (610) 337-8878

# Table of Contents

| Introduction                         | iv |
|--------------------------------------|----|
| Conversion to SES Career Appointment | .1 |
| Conversion to SES Career Appointment | .1 |

## Introduction

A conversion changes an employee to another appointment under either the same or a different authority, in the same agency without a break in service. For example, in EHRP, when an employee is to be converted from a GS (General Excepted Appointed Service) to an SES (Senior Executive Service) position, the user must enter the applicable personnel action (NOA 542-0). The data in the HR Processing page group must also be updated to reflect the change in the employee's position.

## **Conversion to SES Career Appointment**

A conversion changes an employee to another appointment under either the same or a different authority, in the same agency without a break in service. For example, in EHRP, when an employee is to be converted from a GS (General Excepted Appointed Service) to an SES (Senior Executive Service) position, the user must enter the applicable personnel action (NOA 542-0). The data in the HR Processing page group must also be updated to reflect the change in the employee's position.

#### **Conversion to SES Career Appointment**

#### **Introduction**

In EHRP, when an employee is to be converted from a GS (General Excepted Appointed Service) to an SES (Senior Executive Service) position, the user must enter the applicable personnel action (NOA 542-0). The data in the HR Processing page group must also be updated to reflect the change in the employee's position.

#### Procedure

The following steps detail the procedure for converting an employee to a SES appointment.

| Step | Action                                                                                 |
|------|----------------------------------------------------------------------------------------|
| 1.   | Before beginning to process a Conversion, be sure to make note of the position         |
|      | number to which the employee will be assigned.                                         |
|      | NOTE: Be sure all special pays are stopped on the prior appointment before proceeding. |
|      | proceeding.                                                                            |

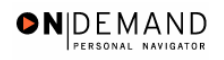

| 500 H                 | Allama | (A Workligt |        | Cian ( |
|-----------------------|--------|-------------|--------|--------|
| ne                    | e Home | WORKIS      | 😗 Help | Sign - |
| Develop Workforce     |        |             |        |        |
| Administer Workforce  |        |             |        |        |
| Compensate Employees  |        |             |        |        |
| Define Business Rules |        |             |        |        |
| He Process Menu       |        |             |        |        |
| Help PoC Online       |        |             |        |        |
| O PeopleTools         |        |             |        |        |
|                       |        |             |        |        |
|                       |        |             |        |        |
|                       |        |             |        |        |
|                       |        |             |        |        |
|                       |        |             |        |        |
|                       |        |             |        |        |
|                       |        |             |        |        |
|                       |        |             |        |        |
|                       |        |             |        |        |
|                       |        |             |        |        |
|                       |        |             |        |        |

| Step | Action                                     |
|------|--------------------------------------------|
| 2.   | Click the Administer Workforce link.       |
| 3.   | Click the Administer Workforce (USF) link. |
| 4.   | Click the Use link.<br><sup>■</sup> Use    |
| 5.   | Click the <b>HR Processing</b> link.       |

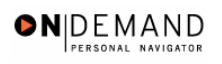

| PEOPLE                                                           |               |            |            | 1800°   |
|------------------------------------------------------------------|---------------|------------|------------|---------|
|                                                                  | 🙆 Home        | 😥 Worklist | 🕜 Help     | Sign Ou |
| Home > Administer Workforce > Administer Workforce (USF) > Use > | HR Processing |            | New Window |         |
| HR Processing                                                    |               |            |            |         |
| Find an Existing Value                                           |               |            |            |         |
| EmpliD:                                                          |               |            |            |         |
| Empl Rcd Nbr:                                                    |               |            |            |         |
| Name:                                                            |               |            |            |         |
| Last Name:                                                       |               |            |            |         |
| 🗆 Include History 🗖 Correct History                              |               |            |            |         |
| Search Clear Basic Search                                        |               |            |            |         |
|                                                                  |               |            |            |         |
|                                                                  |               |            |            |         |
|                                                                  |               |            |            |         |
|                                                                  |               |            |            |         |
|                                                                  |               |            |            |         |
|                                                                  |               |            |            |         |
|                                                                  |               |            |            |         |

| Step | Action                                                                                                  |
|------|----------------------------------------------------------------------------------------------------|
| 6.   | Enter the appropriate variable in the field. (i.e. Last Name)<br>Click in the Last Name field.          |
| 7.   | Enter the desired information into the Last Name field. Enter "WINTER".                                 |
| 8.   | Click the Search button.                                                                                |
| 9.   | Select the appropriate employee.         Click WINTER, BETTY         0012       0         WINTER, BETTY |

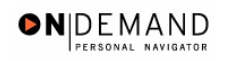

| I               | PEOPLE"                      |                             |                          |                                  |                         |                         |                           |                   | AN S             |
|-----------------|------------------------------|-----------------------------|--------------------------|----------------------------------|-------------------------|-------------------------|---------------------------|-------------------|------------------|
| 1               | 000-                         |                             |                          |                                  | 🙆 Home                  | 🜔 W                     | orklist                   | 🕜 Help            | 🕘 Sign Out       |
| <u>Hor</u>      | <u>me</u> > <u>Administe</u> | r Workforce                 | > Administer Workfo      | orce (USF) > <u>Use</u> >        | HR Processing           |                         | N                         | ew Window         |                  |
|                 | Data Control                 | Personal D                  | ata Job                  | Position C                       | compensation            | Employment              | 1 Emp                     | loyment 2         |                  |
| ٧               | WINTER, BETTY                |                             |                          | EmpliD: 0012                     | En                      | npl Rcd#: 0             |                           |                   |                  |
| D               | oata Control                 |                             |                          |                                  |                         |                         | View All                  | < ◀ 1 of 2        | <u>&gt;</u>      |
|                 | Actual Effective             | e Date:                     | 12/08/2003 🛐             | Proposed Eff                     | fective Date:           | 2/08/2003               |                           | +                 |                  |
|                 | Transaction #/               | Sequence:                   | 2 1                      | Not To Excee                     | ed Date:                | <b>1</b> ,              |                           |                   |                  |
|                 | *Action:                     | DTA Q                       | Data Change              | PAR Status                       | : PRO                   |                         | SSED BY                   | HUMAN             |                  |
|                 | *Reason Code:                | cws 🔍                       | Change in Work Sc        | heduleContact Em                 | plid:                   |                         | RCES<br>]                 |                   |                  |
|                 | NOA Code:                    | 999 <b>Q</b>                | Home Address Ch          | ange                             |                         |                         | NOA<br>Ext:               | 5 Q               |                  |
|                 | Authority (1):               | ٩                           |                          |                                  |                         |                         |                           |                   |                  |
|                 | Authority (2):               | ٩                           |                          |                                  |                         |                         |                           |                   |                  |
|                 | PAR Request#                 | : P                         | rint SF-52<br>rint SF-50 | Remarks Award Da                 | ata <u>Tracking Da</u>  | i <u>ta</u> Severance I | <sup>7</sup> a y          | ,                 |                  |
| <b>(E</b><br>Da | Save) QRet                   | um to Search)<br>sonal Data | ( Previous tab)          | Next tab)<br>opensation   Employ | <u>/ment 1   Employ</u> | (君 Update/D<br>ment 2   | isplay) ( <mark>콅1</mark> | nclude History) 😰 | Correct History) |

| Step | Action                                                                                                    |
|------|----------------------------------------------------------------------------------------------------|
| 10.  | NOTE: The Data Control page will be populated with the most recent personnel action performed for the selected employee.<br>Click the Add a new row at row 1 button.         |
| 11.  | Triple-click the Actual Effective Date object.                                                                                                    |
| 12.  | Enter the effective date of the conversion in the Actual Effective Date field.<br>Enter the desired information into the Actual Effective Date field. Enter<br>"12/15/2003". |
| 13.  | Click in the *Action field.                                                                                                    |
| 14.  | In the <b>Action</b> field, enter "PRO" (Promotion).<br>Enter the desired information into the <b>*Action</b> field. Enter " <b>PRO</b> ".                                   |
| 15.  | Click in the <b>*Reason Code</b> field.                                                                                                    |
| 16.  | Enter the desired information into the <b>*Reason Code</b> field. Enter <b>"PRO</b> ".                                                                                       |
| 17.  | Click in the <b>NOA Code</b> field.                                                                                                    |
| 18.  | Enter the <b>NOA Code</b> of "542" (Conversion to Senior Exec Service Career).<br>Enter the desired information into the <b>NOA Code</b> field. Enter " <b>542</b> ".        |
| 19.  | Click in the <b>NOA Ext</b> field.                                                                                                    |

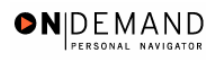

| Step | Action                                                                                |
|------|---------------------------------------------------------------------------------------|
| 20.  | Enter the desired information into the <b>NOA Ext</b> field. Enter "0".               |
| 21.  | Click in the <b>Authority</b> (1) field.                                              |
| 22.  | Enter the desired information into the Authority (1) field. Enter "NRM".              |
| 23.  | If applicable, enter the Authority (2).<br>Click in the PAR Request# field.           |
| 24.  | Enter the desired information into the <b>PAR Request#</b> field. Enter "0000052608". |
| 25.  | Click the <b>PAR Remarks</b> link.<br>PAR Remarks                                     |

| Soft                                 | 🙆 Home                                     | 😥 Worklist        | 🕐 Help    | Sign Ou |
|--------------------------------------|--------------------------------------------|-------------------|-----------|---------|
| Home > Administer Workforce > Admini | ster Workforce (USF) > Use > HR Processing | <u>N</u>          | ew Window |         |
| PAR Remarks                          |                                            |                   |           |         |
| PAR Remarks                          | View All Firs                              | t 🛃 1 of 1 본 Last |           |         |
|                                      | 🗖 Insertion Require                        | d                 |           |         |
|                                      |                                            |                   |           |         |
|                                      |                                            |                   |           |         |
|                                      |                                            |                   |           |         |
|                                      |                                            |                   |           |         |
|                                      |                                            |                   |           |         |
|                                      |                                            |                   |           |         |
|                                      |                                            |                   |           |         |
| OK Cancel                            |                                            |                   |           |         |
|                                      |                                            |                   |           |         |
|                                      |                                            |                   |           |         |
|                                      |                                            |                   |           |         |

| Step | Action                                                                                               |
|------|----------------------------------------------------------------------------------------------------|
| 26.  | Enter the applicable <b>Remark CD</b> (Code) and tab out of the field to see the text of the remark. |
|      | Enter the desired information into the <b>Remark CD</b> field. Enter "A15".                          |

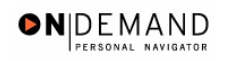

| PEOPLE                                                             |                                                      |                                                       |                            |                                    | là                        |             |
|--------------------------------------------------------------------|------------------------------------------------------|-------------------------------------------------------|----------------------------|------------------------------------|---------------------------|-------------|
| 000                                                                |                                                      |                                                       | 🙆 Home                     | 📵 Worklist                         | 🕜 Help                    | 📀 Sign Out  |
| Home > Administer Workforce                                        | > Administer Workford                                | <u>e (USF)</u> > <u>Use</u> > <b>HR Pr</b> o          | ocessing                   | <u>N</u>                           | ew Window                 |             |
| / Data Control / Personal [                                        | Data y Job y                                         | Position Compe                                        | nsation V Em               | ployment 1 丫 Emp                   | oloyment 2                |             |
| WINTER, BETTY                                                      | E                                                    | mplID: 0012                                           | Empl R                     | cd#: 0                             |                           |             |
| Data Control                                                       |                                                      |                                                       |                            | <u>View All</u>                    | < 🖪 1 of 3 🕨 >            |             |
| Actual Effective Date:                                             | 12/15/2003 🔟                                         | Proposed Effective                                    | Date: 12/15                | /2003                              | + -                       |             |
| Transaction #/ Sequence                                            | : 1 1                                                | Not To Exceed Dat                                     | e:                         | 31,                                |                           |             |
| *Action: PRO Q                                                     | Promotion                                            | PAR Status:                                           | PRO 🔍                      | PROCESSED BY                       | HUMAN                     |             |
| *Reason Code: PRO 🔍                                                | Promotion                                            | Contact Emplid:                                       |                            |                                    |                           |             |
| NOA Code: 542 Q                                                    | Conv to SES Career A                                 | \ppt                                                  |                            | NOA<br>Ext:                        | 0 9                       |             |
| Authority (1): NRM Q                                               | Reg 317.304. Conv to                                 | SES from                                              | career/career-c            | ond.                               |                           |             |
| Authority (2):                                                     |                                                      |                                                       |                            |                                    |                           |             |
| PAR Request#:                                                      | Print SF-52 PAR Re                                   | marks Award Data <u>T</u>                             | racking Data <u>F</u>      | <u>etroactive TSP</u> Tr           | ansfer In Data?           |             |
| ( Save) ( Return to Search)<br>Data Control   <u>Personal Data</u> | ( ( Previous tab ) ( Previous tab ) ( Previous tab ) | <mark>xt tab</mark> )<br>ensation   <u>Employment</u> | (<br>1   <u>Employment</u> | 찜 Update/Display) (곒<br>1 <u>2</u> | Include History) (🕼 Corre | et History) |

| Step | Action                    |
|------|---------------------------|
| 27.  | Click the <b>Job</b> tab. |
|      | Job                       |

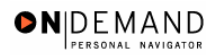

| PEOPLE <sup>®</sup>     |                                           |                                        |                                          |                                |                           |                                    | AST                    |
|-------------------------|-------------------------------------------|----------------------------------------|------------------------------------------|--------------------------------|---------------------------|------------------------------------|------------------------|
| 000-                    |                                           |                                        |                                          | 🙆 Home                         | roVV 🌖                    | klist 🕜 Help                       | ) 🌖 Sign Ou            |
| lome ≻ <u>Administe</u> | r Workforce > Adr                         | minister Workford                      | e (USF) > <u>Use</u>                     | > HR Processing                |                           | New Window                         |                        |
| Data Control            | Personal Data                             | Job                                    | Position                                 | Compensation Y                 | Employment 1              | Employment 2                       | _                      |
| WINTER, BETTY           |                                           | Empli                                  | D: 0012                                  | Empl Rcd#:                     | 0                         |                                    |                        |
| Job Data                |                                           |                                        |                                          |                                | <u>View</u>               | All First 🗹 1 of 3                 | 🕨 Last                 |
| Effective Date:         | 12/15/2003                                | Тга                                    | nsaction # / Se                          | ц: 1                           | PAR Status:               | PROCESSED BY<br>HUMAN<br>RESOURCES | +-                     |
| Act Type:               | Promotion                                 | NOA                                    | Code:                                    | 542                            | Empl Status:              | Active                             |                        |
| Position:               | 00006588 🔍                                | ES-0 20 1-00                           | Director, Human                          | Resources                      | 🔲 Posn Mg                 | jmt Rcd                            |                        |
| *Job Code:              | 99H093                                    |                                        |                                          |                                | Position                  | Override                           |                        |
| *Agency:<br>Sub-Agency: | HE Dep<br>11 Pro                          | partment of HHS<br>gram Support Ce     | enter                                    | Transferred F<br>Transferred 1 | rom Agency:<br>To Agency: |                                    |                        |
| *Business Unit:         | PSC00                                     | Program                                | Support Contor                           |                                | Bonofit                   | o/EEHB Data                        |                        |
| *Department:            | PEAF2                                     | Administ                               | rative Operation                         | is Serv                        | FEGLI                     | Retirement/FICA                    |                        |
| *Location:              | 364170061                                 | New Yorl                               | <- New York                              |                                | Depart                    | mental Hierarchy                   |                        |
| Tax Location:           | NA                                        | Not Appli                              | cable                                    |                                | Detail                    |                                    |                        |
| Save) QRet              | turn to Search) ( 🕮 P<br>sonal Data   Job | revious tab) ( 🖻 Ne<br>Position   Comp | <mark>×t tab</mark> )<br>ensation   Empl | oyment 1   Employ              | /2 Update/I<br>ment 2     | Display) ( <b>@Include Histor</b>  | y) (🗃 Correct History) |

| Step | Action                                     |
|------|--------------------------------------------|
| 28.  | Double-click in the <b>Position</b> field. |
|      | 00006588                                   |

NOTE: The following fields on this page will populate based upon the Position that has been entered:

- Job Code (formerly the "PD#")
- Agency
- Sub-Agency
- Business Unit
- **Department** (formerly the "Admin Code")
- Location (formerly the "GeoLoc Code")
- Tax Location

| Step | Action                                                                                     |
|------|--------------------------------------------------------------------------------------------|
| 29.  | In the <b>Position</b> field, enter the SES position number to which the employee is being |
|      | converted.                                                                                 |
|      | Enter the desired information into the <b>Position</b> field. Enter "00000086".            |

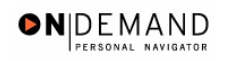

| PEOPLE                          |                                          |                                        |                                       |                              |                            |                                       | 13              |
|---------------------------------|------------------------------------------|----------------------------------------|---------------------------------------|------------------------------|----------------------------|---------------------------------------|-----------------|
| 200-                            |                                          |                                        |                                       | 🙆 Home                       | 😥 Wor                      | klist 🕜 Help                          | 😔 Sign          |
| ome > <u>Administe</u>          | <u>r Workforce</u> > <u>Ac</u>           | dminister Workforce                    | ( <u>USF)</u> > <u>Use</u> > <b>I</b> | HR Processing                |                            | New Window                            |                 |
| Data Control                    | Personal Data                            | Job                                    | Position C                            | ompensation                  | Employment 1               | Employment 2                          |                 |
| WINTER, BETTY                   |                                          | EmpliD:                                | 0012                                  | Empl Rcd#:                   | 0                          |                                       |                 |
| Job Data                        |                                          |                                        |                                       |                              | <u>View</u>                | All First 🛃 1 of 3                    | 🕨 Last          |
| Effective Date:                 | 12/15/2003                               | Transa                                 | action # / Seq:                       | 1                            | PAR Status:                | PROCESSED BY<br>HUMAN                 | + -             |
| Act Type:                       | Promotion                                | NOA C                                  | ode:                                  | 542                          | Empl Status:               | Active                                |                 |
| Position:                       | 00000086 🔍                               | GS- 0343- 13                           | MGMT ANALY                            | /ST                          | 🗖 Posn Mg                  | mt Rcd                                |                 |
| *Job Code:                      | 940838                                   | GS- 0343- 13                           | MGMT ANALY                            | /ST                          | Position                   | Override                              |                 |
| *Agency:<br>Sub-Agency:         | HE De                                    | epartment of HHS<br>ogram Support Cent | er                                    | Transferred  <br>Transferred | From Agency:<br>Fo Agency: |                                       |                 |
| *Business Unit:<br>*Department: | PSC00<br>PBU                             | Program St                             | upport Center                         |                              | <u>Benefit</u><br>FEGLI/I  | <u>s/FEHB Data</u><br>Retirement/FICA |                 |
| *Location:                      | 241360031                                | Rockville                              |                                       |                              | <u>Depart</u> i            | mental Hierarchy                      |                 |
| Tax Location:                   | NA                                       | 🔍 🛛 Not Applica                        | ble                                   |                              | <u>Detail</u>              |                                       |                 |
| <b>B Save)</b> Q Ret            | urn to Search) ( E I<br>sonal Data   Job | Previous tab) ( Next                   | tab)<br>sation   Employ               | ment 1   Employ              | (2) Update/(<br>ment 2     | Display) ( <b>2 Include History</b>   | Correct History |

| Step | Action                                             |
|------|----------------------------------------------------|
| 30.  | Click the <b>Position</b> tab.                     |
|      | Position                                           |
| 31.  | If applicable, click the SF-113G Ceiling checkbox. |

| 2 | NOTE: The following fields will populate based on the position selected:<br>- LEO Position<br>- Regular Shift |
|---|----------------------------------------------------------------------------------------------------|
|   | - POI                                                                                                    |
|   | - Pay Group                                                                                                   |
|   | - Work Period                                                                                                 |
|   | - Holiday Schedule                                                                                            |
|   | - Reg/Temp                                                                                                    |
|   | - Posn Occupied                                                                                               |
|   | - Work Schedule                                                                                               |
|   | - FLSA Status                                                                                                 |
|   | - Supervisor Level                                                                                            |
|   | - Medical Officer                                                                                             |
|   | - Standard Hours (Also known as Base Hours. Be sure this value is per week)                                   |

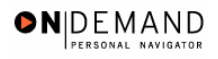

| PEOPLE                                |                                         |                                                               |                                  |                                 | A                         | )          |
|---------------------------------------|-----------------------------------------|---------------------------------------------------------------|----------------------------------|---------------------------------|---------------------------|------------|
| 000-                                  |                                         | (                                                             | 👌 Home                           | 📵 Worklist                      | 🕜 Help                    | 🕘 Sign Out |
| ome > Administer W                    | orkforce > Administer Wor               | kforce (USF) > Use > HR Pro                                   | cessing                          | Ne                              | w Window                  | <u> </u>   |
| Data Control Y Pe                     | rsonal Data 🔰 🛛 Job                     | Position Comper                                               | sation / Emp                     | loyment 1 🍸 Empl                | oyment 2                  |            |
| WINTER, BETTY                         | E                                       | mpIID: 0012 Em                                                | pl Rcd#: 0                       |                                 |                           |            |
| osition Data                          |                                         |                                                               |                                  | View All First                  | 🚺 1 of 3 🕨 Last           |            |
| Effective Date: 1                     | 2/15/2003                               | Transaction #/ Seq: 1                                         | PAR S                            | tatus: PROCES                   | SED BY HUMAN<br>CES       |            |
| Act Type: P<br>LEO Position:<br>POI:  | Not Applicable 🔽 🔽<br>4183 PSC          | NOA Code: 542<br>SF-113G Ceiling<br>Regular SH<br>Shift Rate/ | Empl !<br>iff: Not Ap<br>Factor: | Status: Active                  |                           |            |
| *Pay Group:<br>Pay Frequency:         | Work Peri                               | od: 🕅 🔍 Holiday Scher                                         | iule: FEDHOL                     | C Feder                         | al Holiday Schedule       |            |
| Earnings Program:                     | E Q Even Hrlv                           | Type Appt:                                                    | Career-Cond                      | itional (Comp Perm              | 1) 🔽                      |            |
| Employee Type:                        |                                         | Posn Occupied:                                                | SES General                      |                                 | *                         |            |
| Classification:                       | Regular R                               | Work Schedule:                                                | Full Time                        | Job Indicato                    | r: Primary 💌              |            |
| *Reg/Temp:                            | rtegulai                                | *FLSA Status:                                                 | Exempt                           | 🗖 🗖 Adds                        | to FTE Actual Coun        | t          |
| Supervisor Level:<br>Medical Officer: | Supervisor or Manager<br>Not Applicable | *Standard Hours:                                              | 40.00                            | FTE:                            |                           |            |
| 📕 Save) 🛛 📿 Return t                  | to Search) ( Previous tab ) (           | Next tab                                                      | (a Upd                           | ate/Display) ( <b>2) Includ</b> | e History) (🗊 Correct His | tory)      |

| Step | Action                                                                                                    |
|------|----------------------------------------------------------------------------------------------------|
| 32.  | Click the Employee Classification list.                                                                                                    |
| 33.  | Select the <b>Employee Classification</b> from the dropdown menu.<br>NOTE: This field is only used for Indian Preferance.<br>Click the blank field |
| 34.  | Click the Type Appt list.<br>Career-Conditional (Comp Perm)                                                                                        |
| 35.  | Select the <b>Type Appt</b> from the dropdown menu.<br>Click <b>Executive (Except NonPerm)</b><br>Executive (Except NonPerm)                       |
| 36.  | Click the <b>*Job Indicator</b> list.<br>Primary                                                                                                   |
| 37.  | Select the Job Indicator from the dropdown menu.<br>NOTE: The default is <b>Primary</b> .<br>Click <b>Primary</b><br>Primary                       |

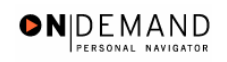

|                   |                             |                              | 🙆 Home              | 😥 Worklist                | 🕜 Help                    | 🕘 Sign Ol |
|-------------------|-----------------------------|------------------------------|---------------------|---------------------------|---------------------------|-----------|
| me > Administer W | /orkforce > Administer Worl | kforce (USF) > Us            | e > HR Processing   | N                         | ew Window                 | ł         |
| Data Control 🍸 Pe | ersonal Data 👔 Job          | Position                     | Compensation        | Employment 1 \Upsilon Emp | oloyment 2                |           |
| WINTER, BETTY     | E                           | mplID: 0012                  | Empl Rcd#:          | 0                         |                           |           |
| osition Data      |                             |                              |                     | View All First            | st 🖪 1 of 3 🕨 <u>Last</u> |           |
| Effective Date: 1 | 2/15/2003                   | Fransaction #/ S             | eq: 1 P             | AR Status: PROCE<br>RESOU | SSED BY HUMAN<br>RCES     |           |
| Act Type:         | Promotion                   | NOA Code:<br>SE 113G Coiling | 542 E               | mpl Status: Active        | T                         |           |
| LEO Position:     |                             | SF-1150 Cening               | *Regular Shift: 📃   | ot Applicable             | 1                         |           |
| POI:              | 4103 FBC                    |                              | Shift Rate/Factor:  |                           |                           |           |
| 'Pay Group:       | Q                           |                              |                     |                           |                           |           |
| Pay Frequency:    | Work Peri                   | od: 🔍 🔍 Ha                   | liday Schedule: FED | HOL 🔍 Fed                 | eral Holiday Schedule     |           |
| Earnings Program  | i:                          | Trave                        | Executiv            | e (Except NonPerm)        | •                         |           |
| 'Employee Type:   | E 🔍 Excep Hrly              | Type /                       | Appt:               |                           |                           |           |
| Employee          | •                           | Posn                         | Occupied: SES Ger   | neral                     | <b>v</b>                  |           |
| Classification:   | Regular                     | Work                         | Schedule: Full Tim  | e 🗾 *Job Indicat          | OF:                       |           |
| 'Reg/Temp:        | Regular                     | *FLSA                        | Status: Exempt      | 🗾 🗖 Add                   | is to FTE Actual Coun     | t         |
| Supervisor Level: | Supervisor or Manager       |                              | 40.00               |                           |                           |           |
|                   | Not Applicable              | *Stand                       | ard Hours: 40.00    | FTE:                      |                           |           |

| Step | Action                             |
|------|------------------------------------|
| 38.  | Click the <b>Compensation</b> tab. |
|      | Compensation                       |

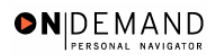

| PEOPLE"                   |                          |                         |                       |                   |            |                       | 13                 | $\langle \gamma \rangle$ |
|---------------------------|--------------------------|-------------------------|-----------------------|-------------------|------------|-----------------------|--------------------|--------------------------|
| 000                       |                          |                         | C                     | Home              | 🔞 Work     | dist <sub> 🔞</sub> H  | lelp 🧳             | 🎒 Sign O                 |
| Home > Administer Worl    | kforce > Administer W    | /orkforce (USF) > L     | J <u>se</u> > HR Proc | essing            |            | New Window            | w                  |                          |
| Data Control Pers         | onal Data 🔰 Job          | Position                | Compens               | sation (Empl      | oyment 1   | Employment 2          |                    |                          |
| WINTER, BETTY             |                          | EmpliD: 0012            | <br>Emp               | IRcd#: 0          |            |                       |                    |                          |
| Compensation Data         |                          |                         |                       |                   | View A     | 💵 🛛 First 🖪 1 o       | ғз 🕨 <u>Last</u>   |                          |
| Effective Date: 12/1      | 5/2003                   | Transaction # /         | Seq: 1                | PAR S             | tatus: F   | PROCESSED BY          | +-                 |                          |
| Act Type: Pror            | motion                   | NOA Code:               | _ 542                 | Empl S            | Status: /  | Active                |                    |                          |
| Pay Rate Determinar       | nt: Regular Rate         |                         |                       | Pay Basis:        | Per Ar     | nnum 🔽                |                    |                          |
| Pay Plan /*Table/Gra      | de: ES 0000              | 04 St                   | ep: 🖸 🔍 🤋             | Step Entry Date   | :          |                       |                    |                          |
| Rtnd PP/Table/Grade       |                          | St St                   | en: 0 0               | irade Entry Dat   | e: 12/15/  | 2003                  |                    |                          |
|                           |                          |                         | -p. j                 | ,                 |            |                       |                    |                          |
|                           |                          |                         |                       |                   |            |                       |                    |                          |
| Base Pay:                 | 133,800.000000           |                         | Compensatio           | on Frequency:     | Annu       | al                    |                    |                          |
| Loc/LEO Adjust:           | 8,700.00                 |                         | Annuity Offse         | et Amount:        |            |                       |                    |                          |
| Adjusted Base Dave        | 41.497.00                |                         | aco Ovorrido          | FEGI I Basor      | 142.5      | 00.000                |                    |                          |
| Total Date                | 142 500 00               | Denent                  |                       | TEGET Duge:       |            |                       |                    |                          |
| Other Pay Info            | rmation E                | vnected Pav             |                       | Accounting Info   |            | Hourly Rates          |                    |                          |
|                           | <u></u>                  | Apostod i al            |                       | internet internet |            |                       |                    |                          |
|                           |                          |                         |                       |                   |            |                       |                    |                          |
| (📕 Save) 🛛 (Q Return to S | Search) (🖴 Previous tab) | (🕋 Next tab)            |                       | (2                | Update/Dis | play) (2 Include Hist | .ory) (🕼 Correct H | distory)                 |
| Data Control   Personal   | Data   Job   Position    | Compensation   <u>E</u> | mployment 1           | Employment 2      |            |                       |                    |                          |

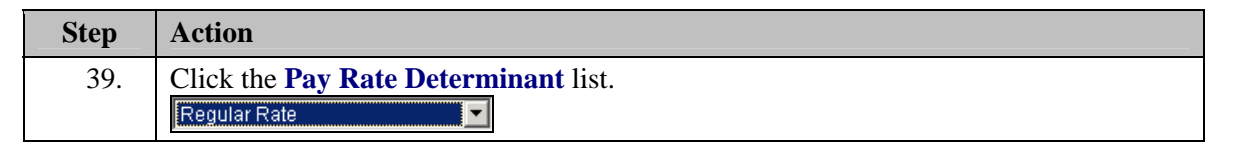

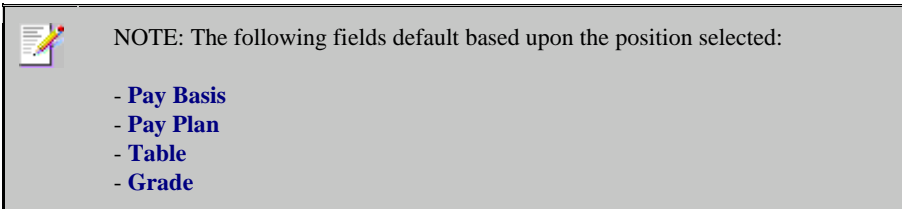

| Step | Action                                                                                                    |
|------|----------------------------------------------------------------------------------------------------|
| 40.  | Select the <b>Pay Rate Determinant</b> from the dropdown menu.<br>Click <b>Regular Rate</b><br>Regular Rate                                                                        |
| 41.  | Double-click in the <b>Step</b> field.                                                                                                    |
| 42.  | NOTE: For those employees that do not have a step,"0" should be entered in the <b>Step</b> field.<br>Enter the desired information into the <b>Step</b> field. Enter " <b>0</b> ". |

X

NOTE: The page can not be saved until the Step is entered. After the Step is entered, the following fields will populate:
 Step Entry Date
 Base Pay
 Loc/LEO Adjust
 Total Pay
 FEGLI Base

| Step | Action                                                                                       |
|------|----------------------------------------------------------------------------------------------|
| 43.  | If the employee is an annuitant, enter the <b>Annuity Offset Amount</b> as a per hour value. |

The annuity offset amount must be entered as a PER HOUR value not an annual amount. This value must entered correctly in order to avoid significant payroll issues.

| Step | Action                                                                                                    |
|------|----------------------------------------------------------------------------------------------------|
| 44.  | Use the Add a new row button to enter additional earnings codes.                                                                                                    |
| 45.  | Click the Expected Pay link.                                                                                                    |
| 46.  | View the read-only information.<br>NOTE: DO NOT use the data on this page for pay verifications.<br>Scroll as necessary to view the rest of the page.<br>Click the horizontal scrollbar. |

|                     |                   |                          | 🙆 Home | 😥 Worklist | 🕜 Help | 😔 Sig |
|---------------------|-------------------|--------------------------|--------|------------|--------|-------|
| pected Pay          |                   |                          |        |            |        |       |
| Geog Location Code: | 241360031         | Maryland                 |        |            |        |       |
| ocality Pay Area:   | 80                | WASHINGTON-BALTIMORE     |        |            |        |       |
| EO Special Pay Area | : 8               | WASHINGTON-BALTIMORE     |        |            |        |       |
| ocality Percentage: | 12.74             |                          |        |            |        |       |
| Change Percent:     | 263.511           |                          |        |            |        |       |
|                     | Base Pay          | With Locality/LEO Adjust | tment  |            |        |       |
| Hourly:             | 64.110000         | 68.280000                |        |            |        |       |
| Daily:              | 512.88            | 546.24                   |        |            |        |       |
| Biweekly:           | 5,128.80          | 5,462.40                 |        |            |        |       |
| Monthly:            | 11,112.400        | 11,835.200               |        |            |        |       |
| Annual:             | 133,348.800       | 142,022.400              |        |            |        |       |
| Total Other/Premiun | n Pay:            | 0.00                     |        |            |        |       |
| Total PSP:          |                   | 0.00                     |        |            |        |       |
| Total Pay:          |                   | 142,022.40               |        |            |        |       |
|                     |                   |                          |        |            |        |       |
| Evport              | ad Reculte have t | neen reduced             |        |            |        |       |

| Step | Action                      |
|------|-----------------------------|
| 47.  | Click the <b>Ok</b> button. |
|      |                             |

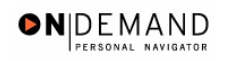

| 000-                     |                      |                        | 🙆 Home                 | 😥 Worklist               | 🕜 Help             | 😔 Sign C    |
|--------------------------|----------------------|------------------------|------------------------|--------------------------|--------------------|-------------|
| me > <u>Administer (</u> | Norkforce > Administ | er Workforce (USF) > U | Se > HR Processing     | <u>Þ</u>                 | lew Window         |             |
| Data Control 丫 F         | ersonal Data 🗡 🕠     | Job Position           | Compensation En        | nployment 1 🍸 Em         | ployment 2         |             |
| (INTER,BETTY             |                      | EmpliD: 0012           | Empl Rcd#: 0           |                          |                    |             |
| Compensation Da          | ıta                  |                        |                        | <u>View All</u> F        | First 🗹 1 of 3 🕨 🛽 | <u>_ast</u> |
| ffective Date:           | 12/15/2003           | Transaction # 1        | Seq: 1 PAI             | R Status: PROCE<br>HUMAN | SSED BY            |             |
| Act Type:                | Promotion            | NOA Code:              | 542 Em                 | pl Status: Active        | _                  |             |
| Pay Rate Determ          | inant: Regular Rat   | e 💌                    | Pay Basis:             | Per Annum                | ~                  |             |
| Pay Plan /*Table         | Grade: ES 000        | 0 04 St                | ep: 🔽 🔍 Step Entry Da  | ate:                     |                    |             |
| Rtnd PP/Table/Gr         | ade:                 |                        | ep: 🔲 🛛 Grade Entry I  | Date: 12/15/2003         |                    |             |
|                          |                      |                        |                        |                          |                    |             |
| Base Pay:                | 133,800.0000         | 00                     | Compensation Frequenc  | v: Annual                |                    |             |
| Loc/LEO Adjust:          | 8,700.00             |                        | Annuity Offset Amount: |                          |                    |             |
| Adjusted Base D          | ave 41,497.00        | Benefit F              | ase Override FEGU Bas  | e 142,500.000            | 1                  |             |
| Total Dave               | 142.500.00           |                        |                        |                          |                    |             |
| Other Pay                | Information          | Expected Pay           | Accounting In          | nfo Hou                  | rly Rates          |             |
|                          |                      |                        |                        |                          |                    |             |
|                          |                      |                        |                        |                          |                    |             |

| Step | Action                          |
|------|---------------------------------|
| 48.  | Click the Accounting Info link. |
|      | Accounting Info                 |

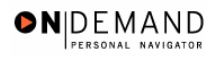

PEOPLE 🙆 Home 😥 Worklist 🕜 Help 🕘 Sign Out Home > Administer Workforce > Administer Workforce (USF) > Use > HR Processing New Window Accounting Information Job Earnings Distribution: C By Hours C By Percent None Compensation 41,350.400000 Standard Hours: 40.00 . Rate: 11010055 Q, GL Pay Type: Account Code: First 🛃 1 of 1 🕨 Last Earn Code + -Shift Business Unit Department Job Code Position • Q 9 9 L GL Pay Type Percent of Account Code Standard Hours Distribution Γ ۹ 🗌 Г OK Cancel

| Step | Action                                                                                                    |
|------|----------------------------------------------------------------------------------------------------|
| 49.  | Double-click in the Account Code field.                                                                                                    |
| 50.  | Enter the CAN in the Account Code field.<br>The Common Account Number (CAN) is a required field and must be entered to<br>process the appointment.<br>Enter the desired information into the Account Code field. Enter "1921T101". |
| 51.  | Click the <b>Ok</b> button.                                                                                                    |

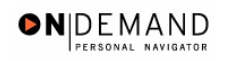

| 000-                   |                             |                      | 🙆 Home                         | 😥 Worklist             | 🕜 Help               | 📀 Sign O    |
|------------------------|-----------------------------|----------------------|--------------------------------|------------------------|----------------------|-------------|
| ne > <u>Administer</u> | Workforce > <u>Administ</u> | er Workforce (USF) > | Use > HR Processing            |                        | New Window           |             |
| ata Control \Upsilon F | ersonal Data                | Job Position         | Compensation E                 | mployment 1 \Upsilon E | Employment 2         |             |
| /INTER,BETTY           |                             | EmpliD: 0012         | Empl Rcd#: 0                   |                        |                      |             |
| ompensation Da         | ita                         |                      |                                | <u>View All</u>        | 🛛 First 🗹 1 of 3 🕨 🛓 | <u>_ast</u> |
| ffective Date:         | 12/15/2003                  | Transaction # /      | Seq: 1 PA                      | R Status: PRO<br>HUM   | CESSED BY +          |             |
| ict Type:              | Promotion                   | NOA Code:            | 542 En                         | npl Status: Activ      | e                    |             |
| Pay Rate Detern        | ninant: Regular Ra          | te                   | <ul> <li>Pay Basis:</li> </ul> | Per Annur              | m 💌                  |             |
| Pay Plan /*Table       | /Grade: ES 000              | 00 04 S              | tep: 🔽 🔍 Step Entry D          | ate:                   |                      |             |
| Rtnd PP/Table/G        | ade:                        | s                    | tep: 🔲 🛛 Grade Entry           | Date: 12/15/200        | 3                    |             |
|                        |                             |                      |                                |                        |                      |             |
| Base Pay:              | 133,800.0000                | 100                  | Compensation Frequenc          | <b>x:</b> Annual       |                      |             |
| -<br>Loc/LEO Adjust:   | 8,700.00                    |                      | Annuity Offset Amount:         |                        |                      |             |
| ūdiusted Rase P        | ave 41.497.00               | Benefit              | Base Override FEGUERa          | 142,500.0              | 000                  |             |
| Total Base             | 142.500.00                  |                      |                                |                        |                      |             |
| Other Pay              | Information                 | Expected Pay         | Accounting I                   | nfo F                  | lourly Rates         |             |
|                        |                             |                      |                                |                        |                      |             |
|                        |                             |                      |                                |                        |                      |             |

| Step | Action                             |
|------|------------------------------------|
| 52.  | Click the <b>Employment 1</b> tab. |
|      | Employment 1                       |

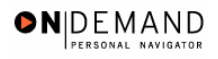

| PEOPLE.                                                                                                    |                                                                                                    |                                                                                |                          | la                       |             |
|----------------------------------------------------------------------------------------------------|----------------------------------------------------------------------------------------------------|--------------------------------------------------------------------------------|--------------------------|--------------------------|-------------|
| 200                                                                                                    |                                                                                                    | 🙆 Home                                                                         | 😥 Worklist               | 🕜 Help                   | 🕘 Sign Out  |
| Home > Administer Workforce > Administer                                                                                                    | Workforce (USF) > Use > H                                                                                                    | R Processing                                                                   | Ν                        | lew Window               |             |
| Data Control / Personal Data / Jo                                                                                                    | b Position Co                                                                                                    | mpensation / Emp                                                               | oloyment 1 V Em          | ployment 2               |             |
| WINTER, BETTY                                                                                                    | EmpliD: 0012                                                                                                    | Empl Rcd#: 0                                                                   |                          |                          |             |
| Employment Data 1                                                                                                    |                                                                                                    |                                                                                | <u>View All</u>          | 💿 First 🖪 1 of 3 🕨       | Last        |
| Effective Date: 12/15/2003                                                                                                    | Transaction # / Seq:                                                                                                    | 1 <b>PAR</b>                                                                   | Status: PROCE<br>RESOU   | SSED BY HUMAN            |             |
| Act Type: Promotion                                                                                                    | NOA Code:                                                                                                    | 542 Empl                                                                       | Status: Active           |                          |             |
| EOD Dt: 10/11/2001 Hire NTE Dt:                                                                                                    | Mand Retire                                                                                                    | Dt:                                                                            | Exp Dates                | Filling Position Data    |             |
| Rehire Dt: Separation Dt:                                                                                                    | Next Review                                                                                                    | Dt:                                                                            | Appt Data                |                          |             |
| Service Computation Dates           'Leave:         10/11/2001         Retire:           RIF:         10/11/2001         TSP:           LEO:         Sev Pay: | 10/11/2001         Image: Constraint of the second second sec | rvice Conversion Da<br>nv Begin Date:<br>reer Conv Date:<br>reer-Cond Conv Dat | e:                       |                          |             |
| Within-Grade Increase Data                                                                                                    |                                                                                                    |                                                                                |                          |                          |             |
| WGI Status: Waiting Vaiting VOI Status: Wo                                                                                                    | n-PayHours 0.00                                                                                                    | Last Increase Dt:                                                              | 31,                      |                          |             |
| WGI Due Date: 10/20/2002                                                                                                    | Date:                                                                                                    | Intermittent Days                                                              | Worked: 0                |                          |             |
|                                                                                                    | b) ( Next tab)                                                                                                    | ent 1 i Employment                                                             | 闾 Update/Display) 🧖<br>2 | Include History) 🕼 Corre | et History) |

| Step | Action                                       |
|------|----------------------------------------------|
| 53.  | Click the <b>Filling Position Data</b> link. |
|      | Filling Position Data                        |

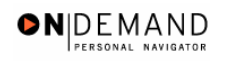

| PEOPLE"               |                                                |               |            | 1         | I.C.S.     |
|-----------------------|------------------------------------------------|---------------|------------|-----------|------------|
| 000-                  |                                                | 🙆 Home        | 📵 Worklist | 🕜 Help    | 🔗 Sign Out |
| Home > Administer Wo  | rkforce > Administer Workforce (USF) > Use > F | IR Processing | <u>N</u> ( | ew Window |            |
| Filling Position      |                                                |               |            |           |            |
| EmpliD: 0012          | Effective 12/15/2003<br>Date:                  |               |            |           |            |
| Filling Position Data | View All 🛛 First 🗹 1 of 1 🕨                    | ] Last        |            |           |            |
| Position Filled By:   |                                                |               |            |           |            |
| OK Cancel             |                                                |               |            |           |            |
|                       |                                                |               |            |           |            |
|                       |                                                |               |            |           |            |
|                       |                                                |               |            |           |            |
|                       |                                                |               |            |           |            |
|                       |                                                |               |            |           |            |
|                       |                                                |               |            |           |            |
|                       |                                                |               |            |           |            |
|                       |                                                |               |            |           |            |

| Step | Action                                                                                                    |
|------|----------------------------------------------------------------------------------------------------|
| 54.  | Click the Position Filled By list.                                                                                        |
| 55.  | From the dropdown menu, select the correct method by which the position has been filled.<br>Click Career Ladder Promotion |
| 56.  | Click the <b>Ok</b> button.                                                                                               |

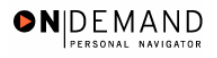

| PEOPLE                                                                                                    |                                                                                                    |                            | (Sk                            |           |
|----------------------------------------------------------------------------------------------------|----------------------------------------------------------------------------------------------------|----------------------------|--------------------------------|-----------|
| 200                                                                                                    | 🙆 Home                                                                                                    | 📵 Worklist                 | 🕜 Help 🗧                       | Sign Out  |
| Home > Administer Workforce > Administer Workforce                                                                                                    | e (USF) > Use > HR Processing                                                                                                    | 1                          | New Window                     |           |
| 🖉 Data Control 🍸 Personal Data 🌾 🖉 Job                                                                                                    | Position Compensation                                                                                                    | Employment 1 En            | nployment 2                    |           |
| WINTER,BETTY EmpliD:                                                                                                    | 0012 Empl Rcd#:                                                                                                    | 0                          |                                | _         |
| Employment Data 1                                                                                                    |                                                                                                    | View All                   | 💿 First 🗹 1 of 3 🕨 Las         | <u>st</u> |
| Effective Date: 12/15/2003 Trans                                                                                                    | action # / Seq: 1                                                                                                    | PAR Status: PROCI<br>RESOL | ESSED BY HUMAN                 | -         |
| Act Type: Promotion NOA                                                                                                    | Code: 542                                                                                                    | Empl Status: Active        |                                |           |
| EOD Dt: 10/11/2001 Hire NTE Dt:                                                                                                    | Mand Retire Dt:                                                                                                    | Exp Dates                  | Filling Position Data          |           |
| Rehire Dt: Separation Dt:                                                                                                    | Next Review Dt:                                                                                                    | D Appt Data                |                                |           |
| Service Computation Dates           'Leave:         10/11/2001         Ell         Retire:         10/11/2           RIF:         10/11/2001         Ell         TSP:         10/11/2           LEO:         Sev Pay:         10/11/2 | Service Conversion           001         Conv Begin Date:           001         Career Conv Date:           001         Career Conv Career           001         Career-Cond Condition | on Dates                   |                                |           |
| Within-Grade Increase Data                                                                                                    |                                                                                                    |                            |                                |           |
| WGI Status: Waiting Non-Pay Hou                                                                                                    | irs 0.00 Last increas                                                                                                    | e Dt:                      |                                |           |
| WGI Due Date: 10/20/2002                                                                                                    | Intermittent                                                                                                    | Days Worked: 0             |                                |           |
|                                                                                                    | t tab                                                                                                    | 🖉 Update/Display) 🥻        | Include History) 🕼 Correct His | tory)     |
| Data Control   Personal Data   Job   Position   Compe                                                                                                    | nsation   Employment 1   Employ                                                                                                    | ment 2                     |                                |           |

| Step | Action                                                                                                    |
|------|----------------------------------------------------------------------------------------------------|
| 57.  | Click the Appt Data link.                                                                                                    |
|      | Appt Data                                                                                                    |
| 58.  | If applicable, from the dropdown menu, select the <b>Special Employment Program</b> .<br>NOTE: This is where the Special Program ID would be entered.<br>NOTE: <b>Welfare to Work</b> should not be captured here. |

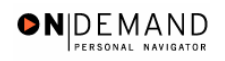

| PEOPLE                                                          |                 |            | 1         | 1 CT      |
|-----------------------------------------------------------------|-----------------|------------|-----------|-----------|
| 200-                                                            | 🙆 Home          | 😥 Worklist | 🕜 Help    | 🕘 Sign Ou |
| lome > Administer Workforce > Administer Workforce (USF) > Use  | > HR Processing | <u>N</u>   | ew Window |           |
| ppointment Info                                                 |                 |            |           |           |
| Nature of Action Code: 101                                      |                 |            |           |           |
| Current Appointment Auth #1: BWA OPM Delegation Ag<br>, Cert No | r No.           |            |           |           |
| Current Appointment Auth #2:                                    |                 |            |           |           |
| Benefit Record Number: 0 Severance Pay Previous We              | eks: 0          |            |           |           |
| Appointment Limits Amount: D                                    | ays:            |            |           |           |
| Special Employment Program: Not Applicable                      |                 |            |           |           |
| Welfare to Work: Not Applicable                                 |                 |            |           |           |
| OK Cancel                                                       |                 |            |           |           |
|                                                                 |                 |            |           |           |
|                                                                 |                 |            |           |           |

| Step | Action                                              |
|------|-----------------------------------------------------|
| 59.  | Click the <b>Ok</b> button.                         |
|      | ОК                                                  |
| 60.  | If applicable modify the Service Computation Dates. |

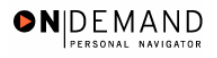

| PEOPLE                                                                                                    |                                                                                                    |                                                                                |                                 | B                        |            |
|----------------------------------------------------------------------------------------------------|----------------------------------------------------------------------------------------------------|--------------------------------------------------------------------------------|---------------------------------|--------------------------|------------|
| 200                                                                                                    |                                                                                                    | 🙆 Home                                                                         | 📵 Worklist                      | 🕜 Help                   | 📀 Sign Out |
| Home > Administer Workforce > Administer                                                                                                    | Workforce (USF) > Use > HR                                                                                                    | Processing                                                                     | Ne                              | w Window                 |            |
| Data Control V Personal Data V Jo                                                                                                    | b Position Com                                                                                                    | pensation Emplo                                                                | yment 1 C Emp                   | loyment 2                |            |
| WINTER,BETTY                                                                                                    | EmpliD: 0012 E                                                                                                    | mpl Rcd#: 0                                                                    |                                 |                          |            |
| Employment Data 1                                                                                                    |                                                                                                    |                                                                                | View All                        | First 🗹 1 of 3 🕨         | Last       |
| Effective Date: 12/15/2003                                                                                                    | Transaction # / Seq:                                                                                                    | 1 PAR St                                                                       | atus: PROCES<br>RESOUR          | SED BY HUMAN             |            |
| Act Type: Promotion                                                                                                    | NOA Code: 54                                                                                                    | 42 Empl St                                                                     | atus: Active                    |                          |            |
| EOD Dt: 10/11/2001 Hire NTE Dt:                                                                                                    | Mand Retire Dt                                                                                                    | :                                                                              | <u>Exp Dates</u> <u>F</u>       | illing Position Data     |            |
| Rehire Dt: Separation Dt:                                                                                                    | Next Review D                                                                                                    | :                                                                              | Appt Data                       |                          |            |
| Service Computation Dates           'Leave:         10/11/2001         Retire:           RIF:         10/11/2001         TSP:           LEO:         Sev Pay: | 10/11/2001         Image: Construction           10/11/2001         Image: Construction           10/11/2001         Image: Construction           10/11/2001         Image: Construction | vice Conversion Date<br>v Begin Date:<br>eer Conv Date:<br>eer-Cond Conv Date: | s<br>10/11/2004                 |                          |            |
| Within-Grade Increase Data                                                                                                    |                                                                                                    |                                                                                |                                 |                          |            |
| WGI Status: Waiting No                                                                                                    | n-Pay Hours 0.00                                                                                                    | Last Increase Dt:                                                              | <u>1</u> ,                      |                          |            |
| WGI Due Date: 10/20/2002                                                                                                    | Date:                                                                                                    | Intermittent Days W                                                            | orked: 0                        |                          |            |
| 📳 Save) (Q Return to Search) (🖻 Previous ta                                                                                                    | ) ( Next tab                                                                                                    | (Z                                                                             | المعام ( <mark>ﷺ</mark> المعام) | nclude History) 🕼 Correc | t History) |
| Data Control   Personal Data   Job   Position                                                                                                    | Compensation   Employme                                                                                                    | nt 1   Employment 2                                                            |                                 |                          |            |

| Step | Action                                                                           |
|------|----------------------------------------------------------------------------------|
| 61.  | Modify the Within Grade Increase Data, if applicable, to N/A.                    |
|      | NOTE: SES employees do not receive WGIs. They receive salary adjustments.        |
|      | Click the WGI Status list.                                                       |
|      | Waiting                                                                          |
| 62.  | Click N/A                                                                        |
|      | N/A                                                                              |
| 63.  | Modify the <b>LEI date</b> , if applicable.                                      |
|      | NOTE: The LEI Date is the date of the last equivalent increase for this employee |

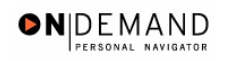

| PEOPLE                                    |                                                                                                    |                              |                                                                                        |                              | A                         |            |
|-------------------------------------------|----------------------------------------------------------------------------------------------------|------------------------------|----------------------------------------------------------------------------------------|------------------------------|---------------------------|------------|
| 000-                                      |                                                                                                    |                              | 🙆 Home                                                                                 | 😥 Worklist                   | 🕜 Help                    | 🕘 Sign Out |
| <u>łome</u> ≻ <u>Admin</u>                | ister Workforce > Administ                                                                                                | er Workforce (USF) > U       | <u>se</u> > HR Processing                                                              | М                            | lew Window                |            |
| Data Control                              | Personal Data                                                                                                    | Job Position                 | Compensation Compensation                                                              | nployment 1 \ Em             | ployment 2                |            |
| WINTER, BET                               | TY                                                                                                    | EmpliD: 0012                 | Empl Rcd#: 0                                                                           |                              |                           |            |
| Employment                                | Data 1                                                                                                    |                              |                                                                                        | <u>View All</u>              | 💿 First 🗹 1 of 3 🕨        | Last       |
| Effective Da                              | te: 12/15/2003                                                                                                    | Transaction # / 9            | Geq: 1 PAF                                                                             | Status: PROCE                | SSED BY HUMAN             |            |
| Act Type:                                 | Promotion                                                                                                    | NOA Code:                    | 542 Emj                                                                                | ol Status: Active            |                           |            |
| EOD Dt:                                   | 10/11/2001 Hire NTE Dt:                                                                                                   | Mand                         | Retire Dt:                                                                             | Exp Dates                    | Filling Position Data     |            |
| Rehire Dt:                                | Separation [                                                                                                    | rt: Next R                   | eview Dt:                                                                              | 🗊 Appt Data                  |                           |            |
| Service Co<br>*Leave: 1<br>RIF: 1<br>LEO: | Imputation Dates           0/11/2001         Implementation           0/11/2001         Implementation           Sev Page | 10/11/2001 🗊<br>10/11/2001 🗊 | Service Conversion E<br>Conv Begin Date:<br>Career Conv Date:<br>Career-Cond Conv Date | ates<br>10/11/2004           |                           |            |
| Within-Gra                                | de Increase Data                                                                                                    |                              |                                                                                        |                              |                           |            |
| WGI Status                                | s: N/A                                                                                                    | ion-Pay Hours 0.00           | ) Last Increase Di                                                                     | :                            |                           |            |
| WGI Due D                                 | ate: 10/20/2002 🕅                                                                                                    | El Date:                     | Intermittent Days                                                                      | s Worked: 0                  |                           |            |
| Data Control   ]                          | Return to Search) ( Previous<br>Personal Data   Job   Posit                                                               | tab) ( Next tab)             | nployment 1   Employmen                                                                | /图 Update/Display) (渥<br>t 2 | Include History) ( Correc | t History) |

| Step | Action                                             |
|------|----------------------------------------------------|
| 64.  | Click the <b>Employment 2</b> tab.<br>Employment 2 |
| 65.  | Enter the employee's Union Code, if applicable.    |

X NOTE: The following fields default based on the position selected:

# - Bargaining Unit - Reports To Position

| Step | Action                                                                                                    |
|------|----------------------------------------------------------------------------------------------------|
| 66.  | Confirm or enter the appropriate <b>Reports To Position</b> for the employee.<br>NOTE: The <b>Reports To Position</b> field is required for automatic actions. |

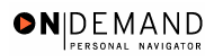

X

| PEOPLE                                                                         |                                                                |               |                                                                                                 |                            | 14                      |            |
|--------------------------------------------------------------------------------|----------------------------------------------------------------|---------------|-------------------------------------------------------------------------------------------------|----------------------------|-------------------------|------------|
| 200                                                                            |                                                                | 🙆 н           | ome ( 😥 Wa                                                                                      | orklist 🧯                  | 🕽 Help 🛛                | 🔊 Sign Out |
| Home > Administer Workforce > Adminis                                          | ter Workforce (USF) > Use                                      | > HR Process  | ing                                                                                             | New Wit                    | ndow                    | <b></b>    |
| Data Control / Personal Data /                                                 | Job Position                                                   | Compensatio   | on Employment                                                                                   | 1 / Employme               | int 2                   |            |
| WINTER,BETTY                                                                   | EmpliD: 0012                                                   | Empl Rcd      | <b>i#:</b> 0                                                                                    |                            | L                       |            |
| Employment Data 2                                                              |                                                                |               |                                                                                                 | <u>View All</u> First      | i 🖪 1 of 3 🕨 Las        | <u>st</u>  |
| Effective Date: 12/15/2003                                                     | Transaction #/ Seq                                             | բ 1           | PAR Status:                                                                                     | PROCESSED<br>HUMAN RESO    | BY<br>URCES             |            |
| Act Type: Promotion                                                            | NOA Code:                                                      | 542           | Empl Status:                                                                                    | Active                     |                         |            |
| Bargaining Unit: 8888<br>Union Code: Union Anniversary Date:                   | INELIGIBLE TO JOIN                                             |               | Probation Dates<br>Probation Date:<br>SES Probation<br>Date:<br>Supv/Manager<br>Probation Date: | 10/11/2002 <b>b</b>        |                         |            |
| Reports To Position:       Supervisor ID:       Tenure:                        |                                                                |               | Retained Grade Ex<br>Begin Date:<br>Expires Date:                                               | xpires                     |                         |            |
| Permanent Data - RIF Pay Plan/Grade:                                           | Comp/Area Level: 00                                            | 00            | <u>Phone Nbrs</u><br><u>Non Pay Dat</u>                                                         | <u>a Se</u>                | curity Info             |            |
| Bave QReturn to Search) (Previou:<br>Data Control   Personal Data   Job   Posi | <mark>s tab</mark> ) ( Next tab)<br>tion   Compensation   Empl | oyment 1   Em | (廻 Update/Di                                                                                    | isplay) <b>Ø Include H</b> | listory) (🗗 Correct His | tory)      |

| Step | Action                                                                                                    |
|------|----------------------------------------------------------------------------------------------------|
| 67.  | Click the <b>Tenure</b> list.                                                                                                    |
| 68.  | In the <b>Tenure</b> field, select <b>None</b> .<br>Click <b>None</b>                                                                      |
| 69.  | As applicable, enter the employee's compensation level in the <b>CompLevel</b> field.<br>Double-click in the <b>Comp/Area Level</b> field. |
| 70.  | Enter the desired information into the <b>Comp/Area Level</b> field. Enter "408".                                                          |

NOTE: In EHRP, the Comp Level is a 3 digit code. Therefore, when a user enters a 3 character Comp Level Code, the Payroll Interface will automatically add a "0" to the beginning of the Comp Level Code when transmitting that data to Payroll

NOTE: Users should no longer enter any data related to the **Comp Area** field. The entire Comp Level code should be entered into the **Comp Level** field only.

| Step | Action                                                                                        |
|------|-----------------------------------------------------------------------------------------------|
| 71.  | Enter the completion date for the employee's probation in the <b>SES Probation</b> field.     |
| 72.  | As applicable, enter the employee security information in the <b>Security Info</b> hyperlink. |

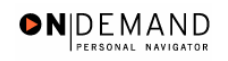

| Main Administer Workforce > Administer Workforce (USE) > Use > HR Processing     Data Control        Personal Data     Job   Position   Compensation   Employment 1   Employment Data 2           Minter, BETTY   Employment Data 2               Effective Date:   12/15/2003   Transaction # / Seq:   1   PAR Status:   ProcessED BY   HUMAN RESOURCES   Employment Data 2            First 1 of 3 1 ast     Effective Date: 12/15/2003   Transaction # / Seq:   Probation Date:   Probation Date:   Probation Date:   Probation Date:   Probation Date:   Probation Date:   Probation Date:   Probation Date:   Probation Date:   Probation Date:   Probation Date:   Probation Date:   Probation Date:   Probation Date:   Reports To Position:   Supervisor ID:   Permanent Data - RIF   Pay Plan/Grade:   Pay Plan/Grade:   Phone Nbrs   Non Pay Data   Security Info                                                                                                    | 508                                                          |                                  |                           | <u>م</u>     | lome 🙆 🕅                                                                                        | /orklist                     | Help 🎒 Si        | an 🛙 |
|----------------------------------------------------------------------------------------------------|--------------------------------------------------------------|----------------------------------|---------------------------|--------------|-------------------------------------------------------------------------------------------------|------------------------------|------------------|------|
| Data Control       Personal Data       Job       Position       Compensation       Employment 1       Employment 2         WINTER,BETTY       EmpliD:       0012       Empl Rcd#:       0         mployment Data 2       View All       First 1       1 of 3       1 ast         Effective Date:       12/15/2003       Transaction #/ Seq:       1       PAR Status:       PROCESSED BY<br>HUMAN RESOURCES         Act Type:       Promotion       NOA Code:       542       Empl Status:       Active         Bargaining Unit:       6888       INELIGIBLE TO JOIN       The Service To Join Date:       Probation Date:       Probation Date:       Probation Date:       SES Probation       Employment         Union Anniversary Date:       Reports To Position:       Retained Grade Expires       Begin Date:       Expires Date:       Expires Date: <th>ne &gt; <u>Administer V</u></th> <th><u>Vorkforce</u> &gt; <u>Admini</u></th> <th>ster Workforce (USF) &gt; Us</th> <th>&gt; HR Process</th> <th>sing</th> <th>New Winds</th> <th><u>ow</u></th> <th>9</th> | ne > <u>Administer V</u>                                     | <u>Vorkforce</u> > <u>Admini</u> | ster Workforce (USF) > Us | > HR Process | sing                                                                                            | New Winds                    | <u>ow</u>        | 9    |
| WINTER,BETTY EmplID: 0012 Empl Rcd#: 0   Prior Data 2   Probation Date: PAR Status:   Probation Date: HUMAN RESOURCES   Bargaining Unit: 8888   INELIGIBLE TO JOIN   Union Code:   Union Anniversary   Date:   Reports To Position:   Supervisor ID:   Permanent Data - RIF   Pay Plan/Grade:   Pay Plan/Grade:   Pay Plan/Grade:   Pay Plan/Grade:     Pay Plan/Grade:     Pay Plan     Pay Plan     Pay Plan     Pay Plan     Pay Plan     Pay Plan <td>ata Control 👔 P</td> <td>ersonal Data 🗸</td> <td>Job Position</td> <td>Compensati</td> <td>on Employmen</td> <td>t1 Employment</td> <td>2</td> <td></td>                                                                                                    | ata Control 👔 P                                              | ersonal Data 🗸                   | Job Position              | Compensati   | on Employmen                                                                                    | t1 Employment                | 2                |      |
| Imployment Data 2 View All First 1 or 3 Last   Effective Date: 12/15/2003 Transaction #/ Seq: 1 PAR Status: PROCESSED BY HUMAN RESOURCES Empl Status: Active Probation Date: Probation Date: Probation Date: INELIGIBLE TO JOIN Union Anniversary Date: Reports To Position: Supervisor ID: Tenure: None Permanent Data - RIF Pay Plan/Grade: Question: Comp/Area Level: 00 408 RIF Series: Output Date Comp/Area Level: 00 0408 RIF Series: Description: Description: Descripti                                                                                                    | INTER, BETTY                                                 |                                  | EmpliD: 0012              | Empl Rc      | d#: 0                                                                                           |                              |                  |      |
| Effective Date: 12/15/2003   Transaction # / Seq: 1   PAR Status: PROCESSED BY<br>HUMAIN RESOURCES   Act Type: Promotion   NOA Code: 542   Bargaining Unit: 8888   INELIGIBLE TO JOIN   Union Anniversary<br>Date:   Union Anniversary<br>Date:   Supervisor ID:   Permanent Data - RIF   Pay Plan/Grade:   Qay Plan/Grade:   Qay Plan/Grade: <                                                                                                    | nployment Data 2                                             | 2                                |                           |              |                                                                                                 | View All First               | 🖸 1 of 3 🕨 Last  |      |
| Act Type: Promotion NOA Code: 542 Empl Status: Active   Bargaining Unit: 8888 INELIGIBLE TO JOIN Probation Date:   Union Code: INELIGIBLE TO JOIN ISES Probation   Union Anniversary Intermediation Image: Support Analysis   Date: Probation Date: Image: Support Analysis   Reforts To Position: Image: Support Analysis Image: Support Analysis   Supervisor ID: Image: Support Analysis Image: Support Analysis   Permanent Data - RIF Image: Support Analysis Image: Support Analysis   Pay Plan/Grade: Image: Support Analysis Image: Support Analysis   RIF Series: Image: Support Analysis Image: Support Analysis                                                                                                    | Effective Date:                                              | 12/15/2003                       | Transaction #/ Se         | eq: 1        | PAR Status:                                                                                     | PROCESSED BY<br>HUMAN RESOUR | , +-             |      |
| Bargaining Unit: 8888 INELIGIBLE TO JOIN   Union Code: Probation Date:   Union Anniversary Date:   Date: SES Probation   Date: Supervisor ID:   Tenure: None   Permanent Data - RIF     Pay Plan/Grade: Comp/Area Level:   00 408   RIF Series: Security Info                                                                                                    | Act Type:                                                    | Promotion                        | NOA Code:                 | 542          | Empl Status:                                                                                    | Active                       | _                |      |
| Reports To Position:                                                                                                    | Bargaining Unit:<br>Union Code:<br>Union Anniversar<br>Date: | 8888<br>                         | INELIGIBLE TO JOIN        |              | Probation Dates<br>Probation Date:<br>SES Probation<br>Date:<br>Supv/Manager<br>Probation Date: | 10/11/2002                   |                  |      |
| Supervisor ID:   Tenure:   None   Permanent Data - RIF     Pay Plan/Grade:   Q   Comp/Area Level:   00   408   Phone Nbrs   Non Pay Data   Security Info                                                                                                    | Reports To Positi                                            | ion:                             | _                         |              | Retained Grade E                                                                                | xpires                       |                  |      |
| Tenure:     None       Permanent Data - RJF       Pay Plan/Grade:       Q       Comp/Area Level:       00       408       Non Pay Data       Security Info                                                                                                    | Supervisor ID:                                               |                                  |                           |              | Begin Date:                                                                                     |                              |                  |      |
| Permanent Data - RIF Pay Plan/Grade: Comp/Area Level: 00 408 RIF Series: Non Pay Data Security Info                                                                                                    | Tenure:                                                      | None                             | <b>•</b>                  | _            | Expires Date:                                                                                   | 31,                          |                  |      |
|                                                                                                    | Permanent Data<br>Pay Plan/Grade:<br>RIF Series:             |                                  | Comp/Area Level: 00       | 408          | Phone Nbrs<br>Non Pay Da                                                                        | <u>s</u><br>Ita <u>Secu</u>  | <u>rity Info</u> |      |

| Step | Action                                                                                                    |
|------|----------------------------------------------------------------------------------------------------|
| 73.  | Change the <b>PAR Status</b> according to your role and then click <b>Save</b> .<br>Click the <b>Save</b> button. |
| 74.  | The conversion is complete.<br>End of Procedure.                                                                  |